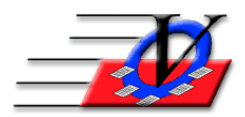

Vision Computer Programming Services, Inc.

801 2nd Street N, Suite A Safety Harbor, FL 34695888-425-6964email@visioncps.comwww.visioncps.com

## Account Balance Report

- 1. Reports
- 2. Financial tab
- 3. On the Universal Selection Engine, choose who you want to show on the report
- 4. Turn on the checkbox at the bottom for Print USE Selections on Rpt
- 5. Turn on the checkbox at the bottom for Page Break by Unit (if needed)
- 6. Click Continue
- 7. Choose the following
  - a. Account Balance As of: usually todays date or end of month or end of quarter
  - b. Balance Due Between: usually \$0.01 to \$9,999.99. If you want to see members who have a credit balance then change the \$0.01 to -500.00 and click the Exclude zero balances checkbox
  - c. Include or don't Include Unapplied Payments: per the blue text on the screen If you choose to include Unapplied Payments, the Accounts Summary total may not match the Members' total.
  - d. Optionally check to Print Aged Summary using: typically todays date
  - e. Optionally check to Show Summary By Accounts
  - f. Optionally check to Group By Household
  - g. Check which Accounts you want to use on the report or click Select All on the right
  - h. Optionally check to Show Deleted or Inactive Account(s)
  - i. Optionally check to Show Custom Field and choose which filed in the dropdown
- 8. Click Preview or Print or Export to Excel
- 9. The Grouping tool allows you to take the members that fit the criteria into a Group so that you can then later use for other reports if needed

|                                             | А                  | ccount Balance | e Report           |                    |                                      |  |  |
|---------------------------------------------|--------------------|----------------|--------------------|--------------------|--------------------------------------|--|--|
| Change Assount Dalages As af 020            | 14/2020            |                |                    |                    |                                      |  |  |
| Choose Account Balance As of. 02/           |                    |                |                    |                    |                                      |  |  |
| Balance Due Between:                        | \$0.01             | And: \$        | 9,999.99           | Exclude            | zero balances                        |  |  |
| Include Unapplied Payments: 🔽 👖             | ou choose to inclu | de Unapplied   | Payments, the Acco | ounts Summary tota | al may not match the Members' total. |  |  |
| Print Aged Summary using 02/                | 11/2020 4 🕨        | i to calc      | ulate aged item    | S                  |                                      |  |  |
| Select Account(s) to include in the report: | IF Show S          | ummary By      | Accounts           | Group E            | By Household                         |  |  |
| □ Show Deleted Account(s)                   | Show Inactive      | Account(s      | )                  |                    | ,                                    |  |  |
| Account                                     | Acc. Code          | Selected       | Deleted Accnt      | Inactive Accnt     |                                      |  |  |
| Child Care                                  | ChildC             |                |                    |                    | Select All                           |  |  |
| Day Pass                                    | DayPass            | $\checkmark$   |                    |                    |                                      |  |  |
| Dinner Dance                                | DinDan             | $\checkmark$   |                    |                    | Select None                          |  |  |
| Fields Trips                                | Field Trip         | $\checkmark$   |                    |                    |                                      |  |  |
| Luncheon                                    | Luncheon           | $\checkmark$   |                    |                    | E Show Custom Field                  |  |  |
| Membership                                  | MEMB               |                |                    |                    |                                      |  |  |
| Monthly Fees                                | Monthly Fees       | $\checkmark$   |                    |                    | Custom field:                        |  |  |
| New Card                                    | NewCd              | $\checkmark$   |                    |                    | ~                                    |  |  |
| Special Events                              | SpecEv             | $\checkmark$   |                    |                    |                                      |  |  |
| Summer Camp Week 1                          | SC-W1              | $\checkmark$   |                    |                    |                                      |  |  |
| Summer Camp Week 2                          | SC-W2              |                |                    |                    |                                      |  |  |
| Summer Camp Week 3                          | SC-W3              | $\checkmark$   |                    |                    |                                      |  |  |
| Summer Camp Week 4                          | SC-W4              |                |                    |                    |                                      |  |  |
| Summer Camp Week 5                          | SC-W5              | $\checkmark$   |                    |                    |                                      |  |  |
| Summer Camp Week 6                          | SC-W6              | $\checkmark$   |                    |                    | T                                    |  |  |
| Report Subtitle (optional):                 |                    | _              | _                  | _                  |                                      |  |  |
| Make Menu<br>Favorite Preview Print         | Export to Ex       | cel Gro        | ouping Tool        | <u>C</u> lose      | Close to <u>M</u> ain Menu           |  |  |

| Vision Computer Programming Services<br>Account Balance Aging Report as of: 02/11/2020<br>Unit: Downtown Unit |          |         |        |        |          |             |
|----------------------------------------------------------------------------------------------------|----------|---------|--------|--------|----------|-------------|
| Member                                                                                                    | Member # | 0-30    | 31-60  | 61-90  | Over 90  | Balance Due |
| Aaron, Brandy                                                                                                 | 1        | \$50.00 | \$0.00 | \$0.00 | \$0.00   | \$50.00     |
| Aaron, Greg                                                                                                   | 2        | \$0.00  | \$0.00 | \$0.00 | \$82.00  | \$82.00     |
| Aaron, Theresa                                                                                                | 3        | \$0.00  | \$0.00 | \$0.00 | \$70.00  | \$70.00     |
| Accurso, Ryan                                                                                                 | 81       | \$50.00 | \$0.00 | \$0.00 | \$0.00   | \$50.00     |
| Anderson, Eric                                                                                                | 71       | \$0.00  | \$0.00 | \$0.00 | \$25.00  | \$25.00     |
| Archer, Ernie                                                                                                 | 5        | \$0.00  | \$0.00 | \$0.00 | \$252.00 | \$252.00    |
| Archer, Stephen                                                                                               | 6        | \$0.00  | \$0.00 | \$0.00 | \$97.00  | \$97.00     |
| Avila, Marcos                                                                                                 | 7        | \$0.00  | \$0.00 | \$0.00 | \$97.00  | \$97.00     |
| Bighorn, Jacob                                                                                                | 8        | \$0.00  | \$0.00 | \$0.00 | \$102.00 | \$102.00    |
| Bradley, Jessica                                                                                              | 72       | \$0.00  | \$0.00 | \$0.00 | \$25.00  | \$25.00     |

## Vision Computer Programming Services Account Balance Aging Report as of: 02/11/2020

Unit: Southside

| Member          | Member # | 0-30     | 31-60  | 61-90  | Over 90    | Balance Due |
|-----------------|----------|----------|--------|--------|------------|-------------|
| Alexander, John | 2        | \$0.00   | \$0.00 | \$0.00 | \$25.00    | \$25.00     |
| Unit Total:     | _        | \$0.00   | \$0.00 | \$0.00 | \$25.00    | \$25.00     |
| Grand Total:    | _        | \$100.00 | \$0.00 | \$0.00 | \$5,645.00 | \$5,745.00  |

Total Count of Members: 69 Summary by Accounts

| Jode  | Account Name           | Sum of Unpaid Charges |
|-------|------------------------|-----------------------|
| Child | Child Care             | \$45.00               |
| DayP  | Day Pass               | \$9.00                |
| MEM   | Membership             | \$3,600.00            |
| SC-D  | Summer Program Deposit | \$100.00              |
| SC-W  | Summer Camp Week 1     | \$310.00              |
| SC-W  | Summer Camp Week 2     | \$175.00              |
| SC-W  | Summer Camp Week 3     | \$195.00              |
| SC-W  | Summer Camp Week 4     | \$100.00              |
| SC-W  | Summer Camp Week 5     | \$65.00               |
| SC-W  | Summer Camp Week 6     | \$50.00               |
| SC-W  | Summer Camp Week 7     | \$50.00               |
| SC-W  | Summer Camp Week 8     | \$50.00               |
| Spec  | Special Events         | \$126.00              |
| Weekl | Weekly Fees            | \$870.00              |
|       |                        | Total: \$5,745.00     |
|       | USE Section Crit       | eria Selected on USE  |